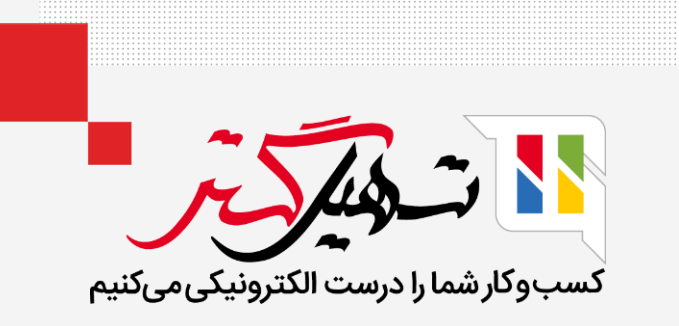

# مدیریت میزها در رستورانها و کافهها

قدرت گرفته از Odoo ERP

www.**nashil**Gostar.com

# مقدمه

- رستورانها نیازهای خاصی دارند که مغازهها ندارند. به همین دلیل است که Odoo به صاحبان رستورانها چندین ویژگی منحصربهفرد
  میدهد تا به آنها کمک کند تا تجارت خود را به بهترین شکل ممکن مدیریت کنند.
- مدیریت طبقه و میز، تقسیم صورتحساب، یا حتی امکان چاپ سفارشات از آشپزخانه، همه چیز برای کمک به درخشش کسب و کار شما و
  کارآمدی کارمندان شما وجود دارد.

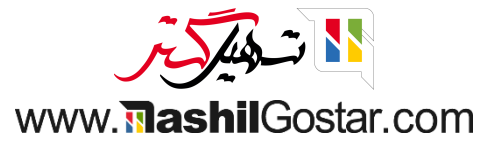

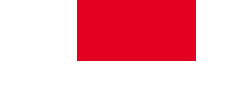

# پیکربندی

برای فعال کردن ویژگیهای کافه/رستوران، به پایانه فروش > پیکربندی > تنظیمات بروید.

| ھران) 🗙 👰 علیرضا غضنفری (sazmanyar-demo-19) | شرکت من (تھ 🖻 🕐 🚺 🕐 شرکت من (تھ             | پیکربندی                       | گزارش                 | محصولات | سفارشها | داشبورد | 🏢 پايانه فروش |
|---------------------------------------------|---------------------------------------------|--------------------------------|-----------------------|---------|---------|---------|---------------|
| Q                                           | جستجو                                       | تنظيمات                        |                       |         |         |         | پایانه فروش   |
| ≡ <b>•</b> < > Y / I-Y                      | 🕈 فیلترها 📚 گروهبندی بر مبنای 🚖 علاقهمندیها | روشهای پرداخت<br>اسکناس / خُرد |                       |         |         |         |               |
| 1                                           | :                                           | طبقات                          |                       |         |         |         | فروشگاه       |
|                                             |                                             | محصولات<br>دستەىندى محصولات    |                       |         |         |         | ~             |
|                                             | ۱۴۰۵٬۰۰ نشست جدید<br>ل                      | د بر مشخصهها<br>ال             | تاري <u>.</u><br>آخري |         |         |         | نشست جدید     |
|                                             |                                             | چاپگرهای سفارش                 | بست                   |         |         |         |               |
|                                             |                                             | تنظيمات Vantiv                 |                       |         |         |         |               |
|                                             |                                             | مالیاتھا                       |                       |         |         |         |               |
|                                             |                                             |                                |                       |         |         |         |               |
|                                             |                                             |                                |                       |         |         |         |               |
|                                             |                                             |                                |                       |         |         |         |               |

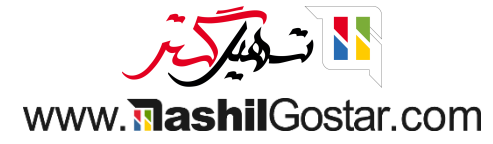

کافه یا رستوران را ایجاد / انتخاب کنید.

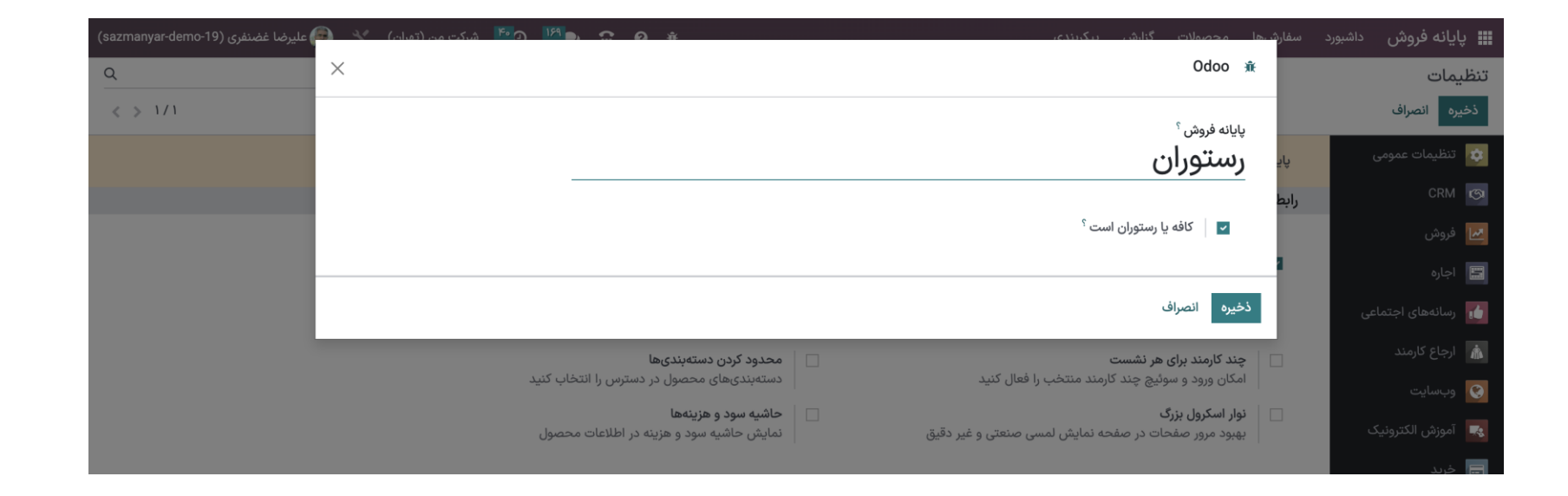

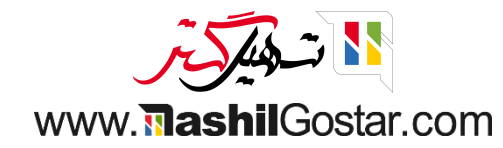

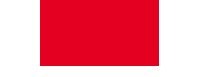

🖕 ویژگیهای جدید در قسمت رستوران یا کافه نشان داده میشوند. آن ویژگیها مختص رستوران هستند.

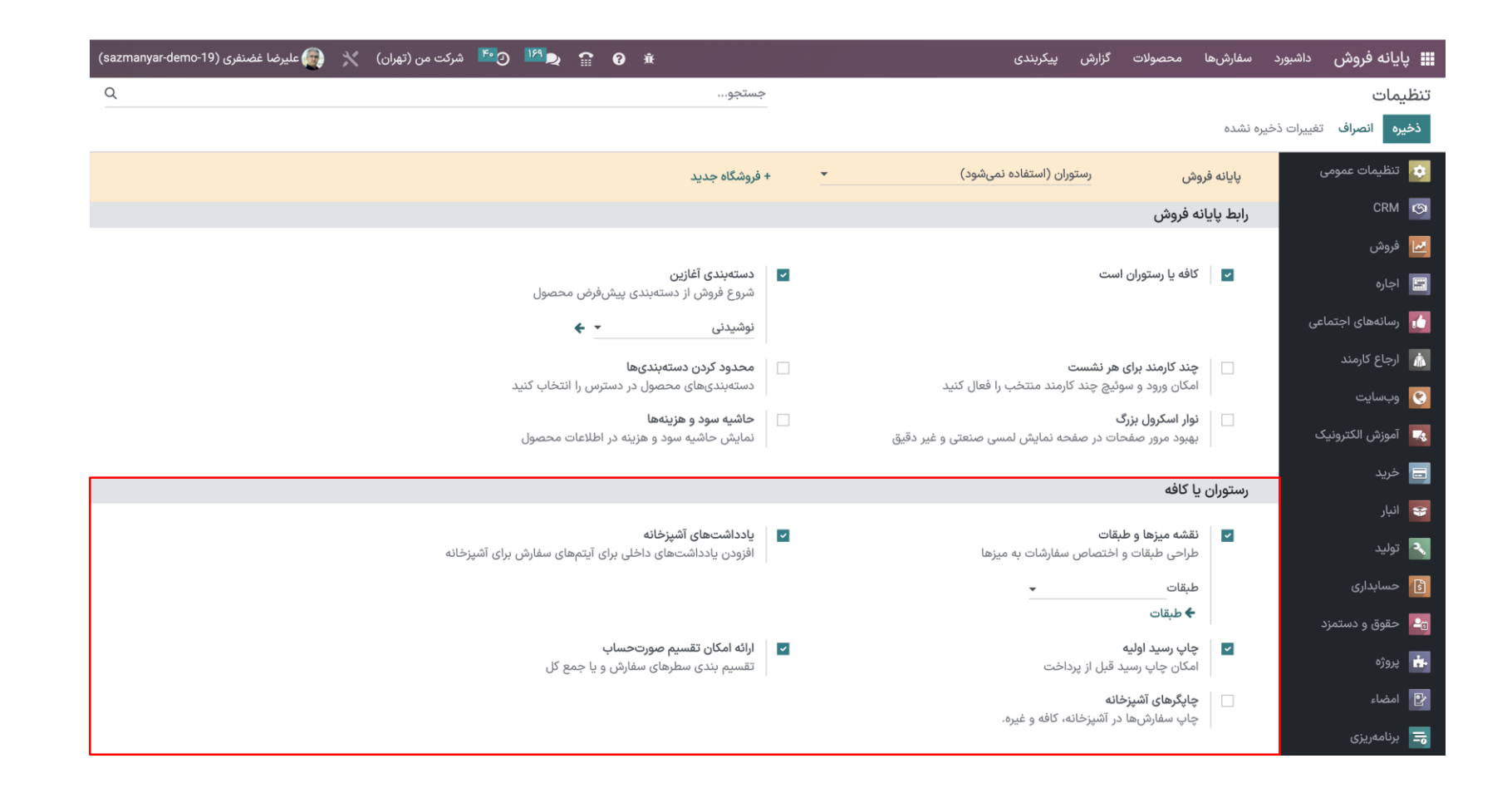

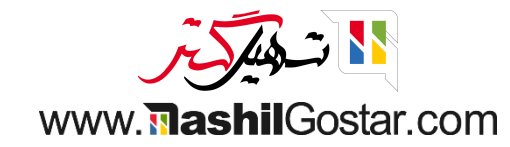

#### افزودن طبقه

● هنگامی که پایانه فروش شما پیکربندی شد، مدیریت طبقات را در قسمت پیکربندی پایان فروش میبینید. بر روی طبقات کلیک کنید تا طبقه و نقشههای شما ساخته و نامگذاری شود.

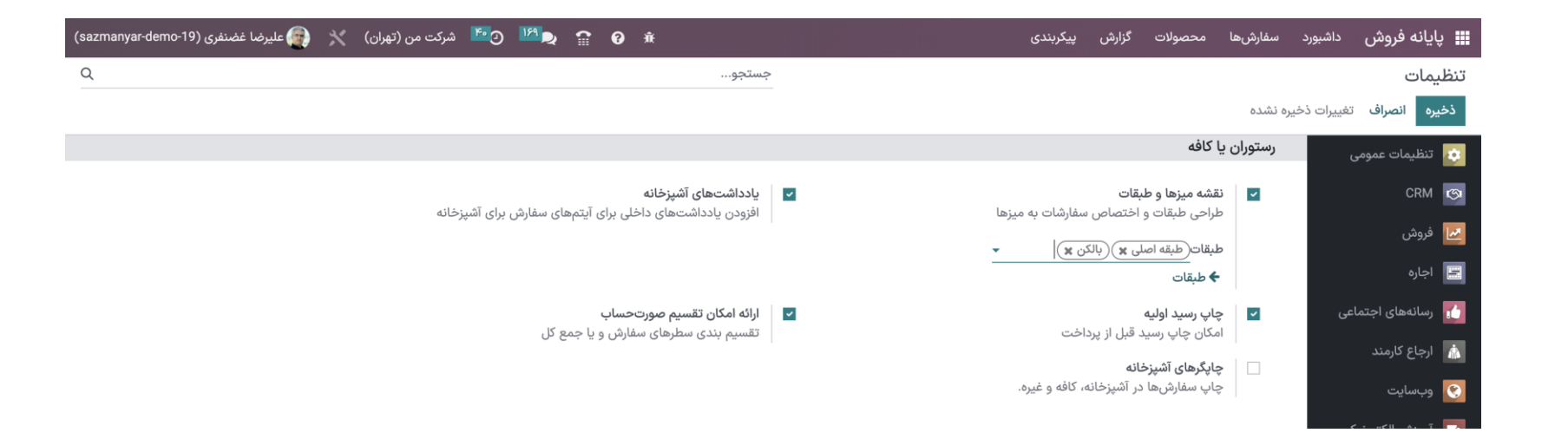

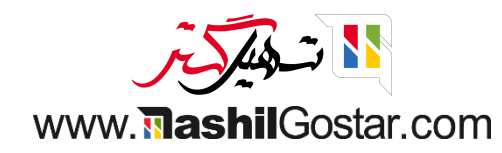

#### نقشه ميزها

• برای مدیریت میزهای خود میتوانید به داشبورد رفته و نشست جدید برای رستوران ایجاد کنید. در صفحه اول نقشه کلی طبقات و میزهای شما نشان داده میشود که با استفاده از آیکون مداد در بالای سمت چپ صفحه خود میتوانید تعداد میز، تعداد صندلی هر میز، شکل، رنگ و نام میزهایتان را مدیریت کنید.

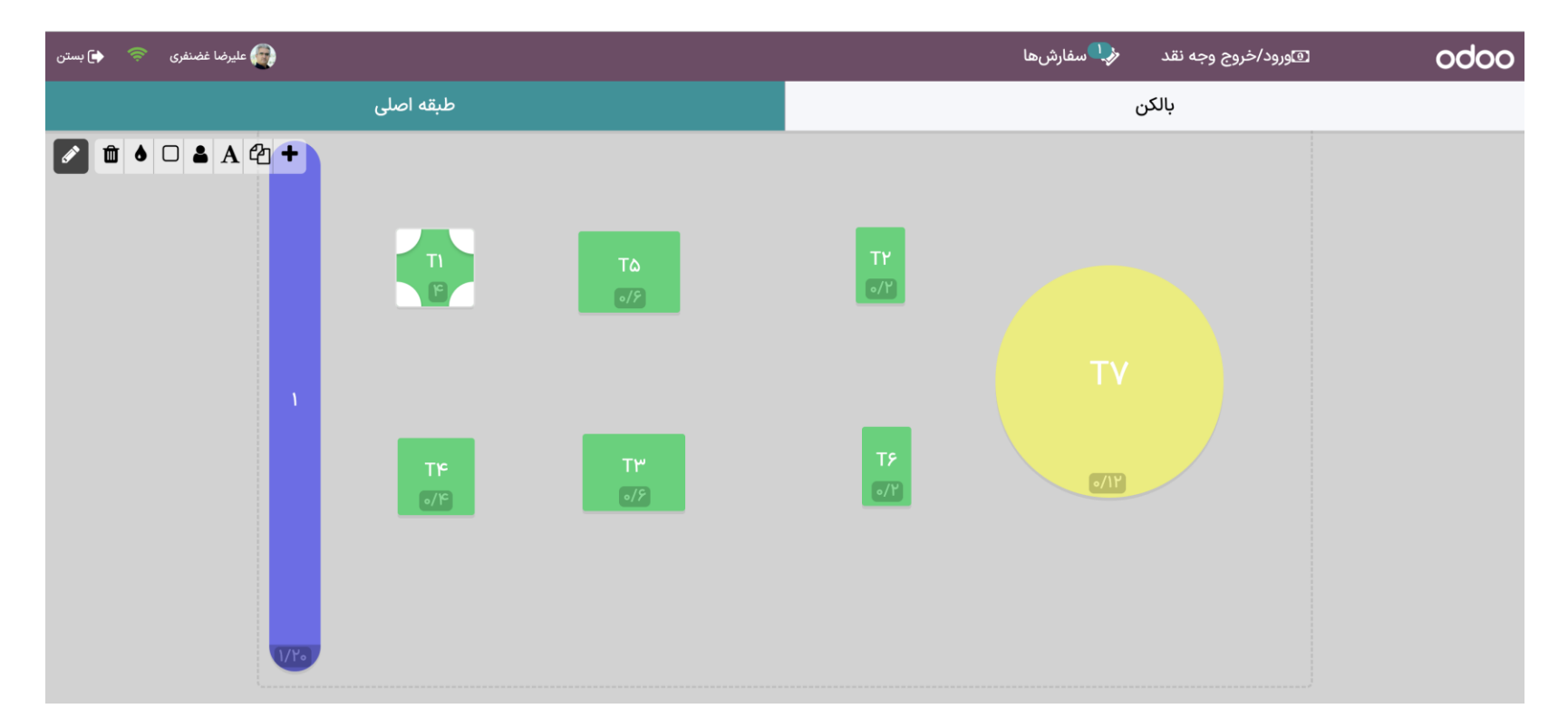

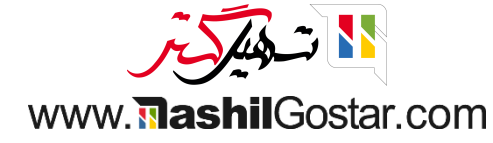

## ثبت سفارشات میز (های) خود

برای ثبت سفارش، روی میز مربوطه کلیک کنید. با انجام این کار، به رابط اصلی خود منتقل می شوید.

| فری < 🖨 بستن                   | ورضا غضن            |                    |                  |                                |               | ≪ طبقه اصلی (T۱)                   | ىفارشھا                                                        | u¶                | به نقد | د/خروج وج      | ۱              | C                | doo |
|--------------------------------|---------------------|--------------------|------------------|--------------------------------|---------------|------------------------------------|----------------------------------------------------------------|-------------------|--------|----------------|----------------|------------------|-----|
| ولات 🗙                         | <b>Q</b> جستجوی محص |                    |                  |                                |               | 🖌 🔸 غذا                            |                                                                |                   |        |                |                |                  |     |
| <u>8</u>                       |                     | Ó                  |                  |                                |               |                                    |                                                                |                   | ىت     | ر<br>ر خالی اه | ن سفارش        |                  |     |
| سالاد ماهی سالمون و<br>آووکادو | پیتزا گوشت و قارچ   | پيتزا سبزيجات      | پاستا بولونی     | پاستا آلفردو با مرغ            | بیکن برگر     | استیک                              |                                                                |                   |        |                |                |                  |     |
| ۹۰۷,۴۲۵ ریال                   | ۶۸۶٫۷۰۰ ریال        | ۶۸۶٫۷۰۰ ریال       | ۴۴۱,۴۵۰ ریال     | ۵۳۹٫۵۵۰ ریال                   | ۷۳۵٫۷۵۰ ریال  | ۶۸۶٫۷۰۰ ریال                       |                                                                |                   |        |                |                |                  |     |
|                                |                     | 6.55               |                  |                                |               |                                    |                                                                |                   |        |                |                |                  |     |
| میکس تماکی ۳ تکه               | ماکی سالمون ۱۸ تکه  | سوشی سالمون ۲۰ تکه | ساندویچ مرغ کاری | ساندویچ مرغ با پنیر<br>موزارلا | ساندویچ رژیمی | ساندویچ تن ماهی تند                |                                                                | territorial annes |        |                | -2227 11-42286 |                  |     |
| ۱٫۳۷۳٫۴۰۰ ریال                 | ۱٫۱۷۷٫۲۰۰ ریال      | ۱٫۳۵۳٫۷۸۰ ریال     | ۲۹۴٫۳۰۰ ریال     | ۳۸۲٫۵۹۰ ریال                   | ۳۳۳,۵۴۰ ریال  | ۲۹۴,۳۰۰ ریال                       | 🔁 اطلاعات                                                      |                   |        | 5 بازپرداخت    |                | دداشت مشتری C با |     |
|                                |                     |                    |                  |                                |               | ALS .                              | .اخلی 🖨 صورت حساب 🖆 تقسیم بندی<br>ن ← انتقال 💷 کد را وارد کنید |                   |        | اشت داخلی      | 🗣 یادداشت دا   |                  |     |
|                                |                     |                    |                  |                                |               |                                    |                                                                |                   |        | 🗲 انتقال       |                | مهمانان          |     |
|                                |                     |                    |                  |                                |               |                                    | 🗞 پیشفاکتور/ سفارش                                             |                   |        |                | 🛨 پاداش        |                  |     |
|                                |                     |                    |                  |                                |               | همبرگر قارچ و پنیر<br>۶۸۶٫۷۰۰ ریال | تعداد                                                          | ٣                 | ۲      | 1              |                | مشتری            | 4   |
|                                |                     |                    |                  |                                |               |                                    | % تخفيف                                                        | ۶                 | ۵      | ۴              |                |                  |     |
|                                |                     |                    |                  |                                |               |                                    | قيمت                                                           | ٩                 | ٨      | ۷              |                | C                |     |
|                                |                     |                    |                  |                                |               |                                    | $\bigotimes$                                                   |                   | 0      | -/+            |                | پرداخت           |     |

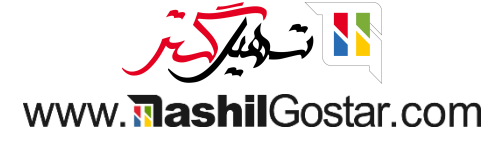

### انتقال مشتری(های)

● اگر مشتریان شما میخواهند پس از سفارش قبلی به میز دیگری نقل مکان کنند، از دکمه انتقال استفاده کنید. به این ترتیب به میز جدید نیز منتقل میشود.

| ملىرضا غضنفرى 🗢 👍 بستن                                                                                                    | ≪ طبقه اصلی (T۱)         |                 |                                                       | w <b>!}</b>           | ﻪ ﻧﻘﺪ   | /خروج وج   | ورود      | odoo           |           |
|----------------------------------------------------------------------------------------------------|--------------------------|-----------------|-------------------------------------------------------|-----------------------|---------|------------|-----------|----------------|-----------|
| * קאודאפט מכספערי על געריי געריי א געריי א געריי געריי<br>געריי געריי געריי געריי געריי געריי געריי געריי געריי געריי געריי געריי געריי געריי געריי געריי געריי געריי געריי | 🔺 🔹 نوشیدنی              |                 |                                                       | ۶,۷۰۰                 |         |            |           |                | استیک     |
|                                                                                                    |                          | T. ENJOY        | ۲۹۱ ریال                                              | ۴,۳۰۰                 |         |            |           | ز تن ماهی تند  | ساندويچ   |
|                                                                                                    | (cortoia                 |                 |                                                       | ۹,۵۵۰                 |         | و با مرغ   |           |                | پاستا آلف |
|                                                                                                    | آب معدنی نوشابه کوکاکولا | آب پرتقال طبیعی | ۶۴ ریال                                               |                       |         |            | آب معدنی  |                |           |
|                                                                                                    | ۲۱۵٫۸۲۰ ریال ۲۱۵٫۸۲۰     | ۲۱۵٫۸۲۰ ریال    |                                                       |                       |         |            | ی / واحد  | د ۲۱۵٬۸۲۰ ریال | ۳ واحد    |
|                                                                                                    |                          |                 |                                                       |                       |         |            |           |                |           |
|                                                                                                    |                          |                 | <b>جمع کل: ۲٫۱۶۸٫۰۱۵ ریال</b><br>مالیات: ۱۷۹٬۰۱۰ ریال |                       |         |            |           |                |           |
|                                                                                                    |                          |                 | ات                                                    | C بازپرداخت 🚯 اطلاعات |         |            | اشت مشتری | 🖪 يادد         |           |
|                                                                                                    |                          |                 | 省 تقسیم بندی<br>۱۱۱۱۱ کد را وارد کنید                 |                       |         | 🖨 صورتحساب |           | اشت داخلی      | 🗣 یادد    |
|                                                                                                    |                          |                 |                                                       |                       |         | تقال       | ← ان      | ۳ مهمانان      |           |
|                                                                                                    |                          |                 | شفاکتور/ سفارش                                        |                       | پیشفاکن | જ          | 🖈 پاداش   |                |           |
|                                                                                                    |                          |                 | تعداد                                                 | ٣                     | ۲       | 1          |           | مشتری          | \$        |
|                                                                                                    |                          |                 | % تخفيف                                               | ۶                     | ۵       | ۴          |           |                |           |
|                                                                                                    |                          |                 | قيمت                                                  | ٩                     | ٨       | ٧          |           | S              |           |
|                                                                                                    |                          |                 | $\otimes$                                             | •                     | ۰       | -/+        |           | پرداخت         |           |

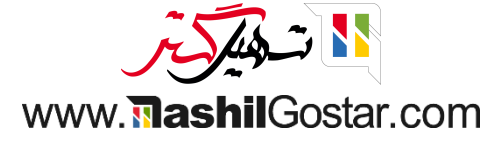

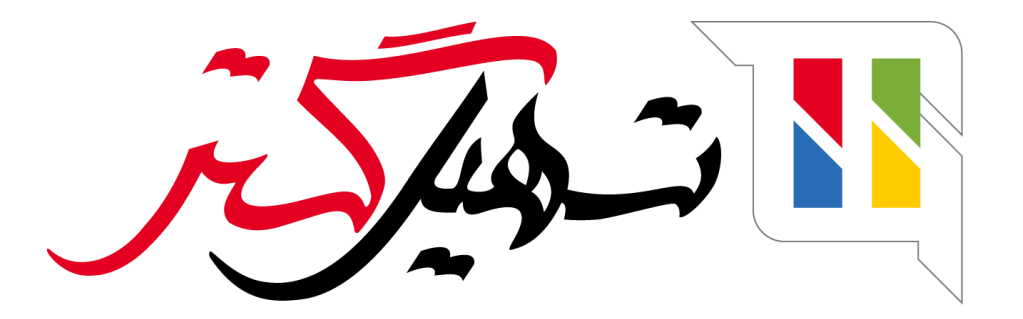

کسب و کار شما را درست الکترونیکی میکنیم.

www.tashilgostar.com